# SISTEMA DE JORNADAS – AABBS PARTICIPANTES

# **ACESSAR O SISTEMA**

- 1. Acessar o site da FENABB (www.fenabb.org.br);
- 2. Clicar no ícone ENTRAR no canto superior direito da página:

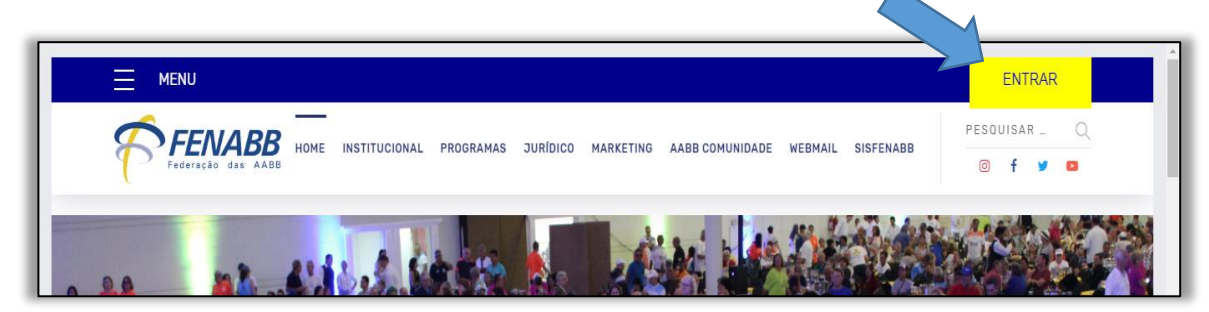

- 3. Digitar o Login e Senha anteriormente utilizados para acesso à Área Restrita;
- 4. Após o acesso, clicar na barra azul escuro, na opção Sistema de Jornadas:

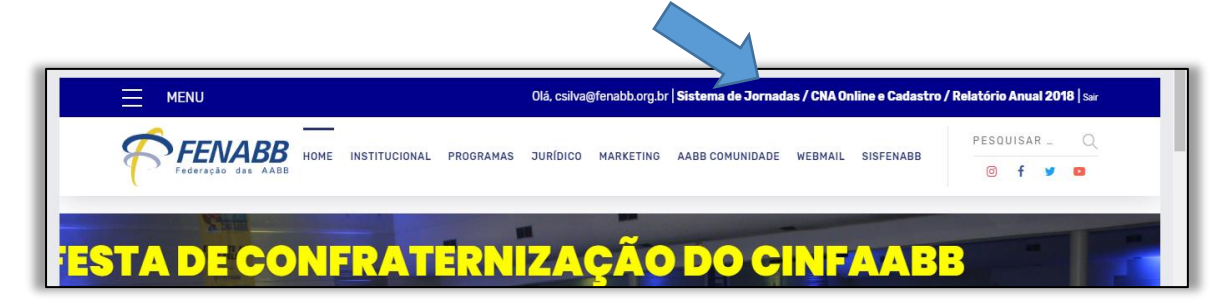

5. Após o acesso, escolher a opção **GEREV**, depois **Jornadas Esportivas** onde será mostrada a jornada para a qual a AABB estiver cadastrada.

### **INCLUIR ATLETAS NAS EQUIPES**

1. Após acessar a jornada esportiva, clicar na modalidade em que deseja incluir o atleta:

| [Capinzal - SC] - JEMA                                                                                                    | B / 2019 [ Capinzal                                       | - SC ] |      |           |              |          |              |  |  |                 |  |
|----------------------------------------------------------------------------------------------------|-----------------------------------------------------------|--------|------|-----------|--------------|----------|--------------|--|--|-----------------|--|
| odalidades                                                                                                    |                                                           |        |      |           |              |          |              |  |  |                 |  |
| attar o Dirigente Atletas Homologados (Todos) Atletas Cadastrados na Jornada Imprimir Atletas e Modalidades Imprimir Atletas com Pendencias Excluir Atletas Tabeia dos Jo |                                                           |        |      |           |              |          |              |  |  | Tabela dos Jogo |  |
| CADASTRAR ATLETAS RESER                                                                                                    | ADASTRAR ATLETAS RESERVAS (Limite de 20 Atletas por AABB) |        |      |           |              |          |              |  |  |                 |  |
| MODALIDADE                                                                                                    | ATE                                                       | SÉRIE  | TIME | NAIPE     | Quantidade   | Efetivos | Comunitários |  |  |                 |  |
| FUTEBOL MINICAMPO                                                                                                    | A                                                         |        |      | Masculino | 14 atleta(s) | 4        | 10           |  |  |                 |  |
| FUTEBOL MINICAMPO                                                                                                    | SUPERMASTER                                               |        |      | Masculino | 13 atleta(s) | 2        | 11           |  |  |                 |  |
| FUTEBOL MINICAMPO                                                                                                    | ADULTO                                                    |        |      | Masculino | 13 atleta(s) | 0        | 13           |  |  |                 |  |
| / FUTSAL                                                                                                    | LIVRE                                                     |        |      | Masculino | 11 atleta(s) | 1        | 10           |  |  |                 |  |
| / GENERAL                                                                                                    | LIVRE                                                     |        |      | Misto     | 2 atleta(s)  | 0        | 2            |  |  |                 |  |
|                                                                                                    | LIVRE                                                     |        |      | Misto     | 2 atleta(s)  | 0        | 2            |  |  |                 |  |
| A DINILICA                                                                                                    | LIVE                                                      |        |      | Magguling | 1 otlate(e)  | n        | 4            |  |  |                 |  |

2. Para a inclusão do atleta, já dentro da modalidade, seguir os procedimentos abaixo:

| Nome:      Jøl        105      00562074113 - JØSE AIRTON DOS SANTOS JUNIOR        01149818671 - JØSE AIRTON DOS SANTOS      0112775728 - JØSE CARLOS SERAFIM SANTOS        01012775728 - JØSE CARLOS SERAFIM SANTOS      00626009230 - JØSE DERISVALDO DA COSTA        03189001001 - JØSÉ DIOGENES DOS SANTOS      03189001001 - JØSÉ EDILBENTO MELO        03189001001 - JØSÉ EDILBENTO MELO      03189001001 - JØSE SANTOS                                                                                                    |          |                                             |     |
|----------------------------------------------------------------------------------------------------|----------|---------------------------------------------|-----|
| Jøs      O0562074113 - JOSE AIRTON DOS SANTOS JUNIOR      Image: Constraint of the second second secon | Reforço: | Não                                         |     |
| 00562074113 - JOSE AIRTON DOS SANTOS JUNIOR<br>01149818671 - JOSE ALISON DOS SANTOS<br>01012775728 - JOSE CARLOS SERAFIM SANTOS<br>00626009230 - JOSE DERISVALDO DA COSTA<br>03189001001 - JOSÉ DIDGENES DOS SANTOS<br>031890000101 - JOSÉ EDILBERTO MELO<br>031890000101 - JOSÉ EDILBERTO MELO                                                                                                    | Nome:    | jos                                         |     |
| 01149818671 - JOŠE ALISON DOS SANTOS        01012775728 - JOŠE CARLOS SERAFIM SANTOS        00626009230 - JOŠE DERISVALDO DA COSTA        03189001001 - JOŠÉ DIOGENES DOS SANTOS        03189001001 - JOŠÉ EDILBERTO MELO        031890001001 - JOŠÉ EDILGENTO MELO        031890001002 - JOŠÉ EDILGENTO MELO                                                                                                    |          | 00562074113 - JOSE AIRTON DOS SANTOS JUNIOR | -   |
| 01012775728 - JOSE CARLOS SERAFIM SANTOS        00626009230 - JOSE DERISVALDO DA COSTA        03189001001 - JOSÉ DIOGENES DOS SANTOS        03189001001 - JOSÉ EDILBERTO MELO        031890001002 - JOSÉ EDILBERTO MELO                                                                                                    |          | 01149818671 - JOSE ALISON DOS SANTOS        |     |
| 00626009230 - JOSE DERISVALDO DA COSTA<br>03189001001 - JOSÉ DIOGENES DOS SANTOS<br>03189000601 - JOSÉ EDILGENTO MELO<br>03189000601 - JOSÉ EDILGENTO MELO                                                                                                    |          | 01012775728 - JOSE CARLOS SERAFIM SANTOS    |     |
| 03189001001 - J <b>OS</b> É DIOGENES DOS SANTOS<br>03189000601 - J <b>OS</b> É EDILBERTO MELO<br>031890001002 - J <b>OS</b> É EDILECTO MELO                                                                                                    |          | 00626009230 - JOSE DERISVALDO DA COSTA      |     |
| nchir 03189000601 - JOŠÉ EDILBERTO MELO                                                                                                    |          | 03189001001 - JOSÉ DIOGENES DOS SANTOS      |     |
| 02180001002 - JOSÉ EDILSON DOS SANTOS                                                                                                    | Incluir  | 03189000601 - JOSÉ EDILBERTO MELO           |     |
| OSTOADDTADE - MASE EDITOPUN DO2 2MM102                                                                                                    |          | 03189001902 - JOSÉ EDILSON DOS SANTOS       |     |
|                                                                                                    |          |                                             | 100 |

PROCEDIMENTOS:

- Você deverá escolher se o Atleta é reforço, Sim ou Não, caso seja "Não", será pesquisado o Atleta somente na AABB, caso seja "Sim", será pesquisado em todas as AABBs;
- Ao iniciar a digitação do nome do Atleta começará a ser apresentado os CNAs, escolher o nome na lista, Obs:
  Caso não apareça o nome do atleta (desde que cadastrado e homologado no CNA), a afiliada deverá entrar em contato com a FENABB.
- ✓ Informar também se é Atleta ou Técnico;
- Após informar todos os dados, clicar em no botão Incluir, assim será listado o Atleta na listagem dos Atletas Inscritos, nesta listagem será possível verificar se existem Pendências, quando houver, o mesmo estará em Vermelho.
- Referente a Imagem 3, você poderá Visualizar as informações do Atleta, clicando no ícone em formato de "Lápis".

# ANEXAR ATESTADO, COMPROVANTE DE PAGAMENTO E AUTORIZAÇÃO DE MENORES

1. Para cada atleta será visualizado dois botões, para ANEXAR o Atestado, Comprovante de Pagamento e Autorização de Menores:

| Atlet | as Ins | scritos |             |                         |            |       |                           |            |          |           | ×       |
|-------|--------|---------|-------------|-------------------------|------------|-------|---------------------------|------------|----------|-----------|---------|
|       |        |         | CNA         | Atletas                 | 1          | Idade | Categoria                 | Aposentado | Atestado | Pagamento | Reforço |
|       | 10     | 1       | 01176520813 | LUIS ANTONIO DIAS FILHO | 17<br>Ane: | xar   | Depend.<br>Não<br>Efetivo |            | Anexar   | Anexar    |         |

2. Clicando na coluna do documento que será inserido, seguir os procedimentos abaixo:

| Anexar Atestados                                             | × |
|--------------------------------------------------------------|---|
| Atestado: Não anexado                                        |   |
| Selecione o PDF: Escolher arquivo Nenhum arquivo selecionado |   |
| Enviar Arquivo                                               |   |
|                                                              |   |

**PROCEDIMENTOS:** 

- Clicar em Escolher o Arquivo para procurar o PDF (somente será aceito documentos neste formato) referente ao Atestado do atleta, tamanho máximo de 2MB por PDF e é possível enviar somente um PDF por vez.
- ✓ Clicar em Enviar Arquivo
- ✓ Após anexar qualquer um dos documentos PDF, o botão ficará na cor "Laranja", isso significa que o documento foi anexado e está aguardando a FENABB ou CESABB aprovar o mesmo.
- ✓ Após a aprovação o botão ficará na cor "Verde".
- ✓ Atenção: caso o botão fique "Vermelho", significa que o Anexo não foi aprovado, devendo anexar outro arquivo ou substituir o atleta.

#### RELATÓRIOS

1. Os relatórios disponibilizados pelo sistema ficam disponíveis nos campos abaixo:

| - [Capinzai - SC] - JEMA                                   | D / ZV19 [ Capinzar - | - 9C ]     |            |              |              |              |                                                                             |  |  |
|------------------------------------------------------------|-----------------------|------------|------------|--------------|--------------|--------------|-----------------------------------------------------------------------------|--|--|
| Modalidades                                                |                       |            |            |              |              |              |                                                                             |  |  |
| Editar o Dirigente Atletas Hor                             | nologados (Todos)     | Atletas Ca | adastrados | s na Jornada | Imprimir A   | tletas e Mod | odalidades Imprimir Atletas com Pendencias Excluir Atletas Tabela dos Jogos |  |  |
| CADASTRAR ATLETAS RESERVAS (Limite de 20 Atletas por AABB) |                       |            |            |              |              |              |                                                                             |  |  |
| MODALIDADE                                                 | CATEGORIA             | SÉRIE      | TIME       | NAIPE        | Quantidade   | Efetivos     | s Comunitários                                                              |  |  |
| FUTEBOL MINICAMPO                                          | MASTER                |            |            | Masculino    | 14 atleta(s) | 4            | 10                                                                          |  |  |